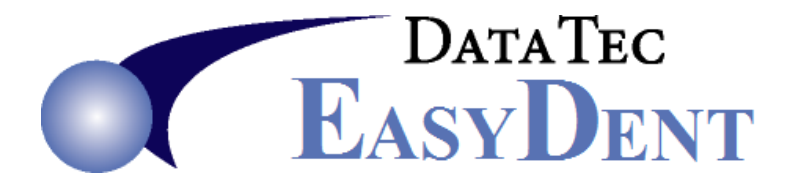

## **Charge Card Fee Posting**

You can use the "Chg Fee" button to calculate and apply a percentage-based fee for Charge Card Payments.

1) Set up a special ADA Code for the Charge Card Fees.

- From the Utility Menu, select the "Fee Schedules(ADA)" option.
- Click the "Add Code" button.
- Add a new ADA Code, we recommend using a 6 digit code like "999999".
- Leave Amount as "0.00", use "NA" for Tooth & Surfaces.
- Fill in a Description, like "Charge Card Fee".
- Type the word "*NONE*" in the "*Insur Print*" column, this keeps charge from being sent to Insurance.
- Click the "Save/Exit" button.

| Fee Schedule <sup>0</sup> Name Base Fees                        |                    |                       |          |               |                |          |                  |                 |                |                       |                |          |
|-----------------------------------------------------------------|--------------------|-----------------------|----------|---------------|----------------|----------|------------------|-----------------|----------------|-----------------------|----------------|----------|
| ADA<br>Code                                                     | Short<br>Hand      | Dollar<br>Amount      | Proc     | edure Descrip | tion           | T<br>No/ | 'ooth<br>Surface | Insur<br>Print* | New<br>Pat. Re | Alt Code<br>call HCFA | In<br>Act Note | Taxable  |
| 009999                                                          |                    | 0.00                  | Misc. De | ental Work    |                | NA       | NA               | 09999           |                |                       |                |          |
| 999999                                                          |                    | 0.00                  | Charge ( | Card Fee      |                | NA       | NA               | NONE            | < 2            |                       |                |          |
|                                                                 |                    | 0.00                  |          |               |                |          |                  |                 |                |                       |                |          |
|                                                                 |                    | 0.00                  |          |               |                |          |                  |                 |                |                       |                |          |
|                                                                 |                    | 0.00                  |          |               |                |          |                  |                 |                |                       |                |          |
|                                                                 |                    | 0.00                  |          |               |                |          |                  |                 |                |                       |                |          |
|                                                                 |                    | 0.00                  |          |               |                |          |                  |                 |                |                       |                |          |
|                                                                 |                    | 0.00                  |          |               |                |          |                  |                 |                |                       |                |          |
|                                                                 |                    | 0.00                  |          |               |                |          |                  |                 |                |                       |                |          |
|                                                                 |                    | 0.00                  |          |               |                |          |                  |                 |                |                       |                |          |
|                                                                 |                    | 0.00                  |          |               |                |          |                  |                 |                |                       |                |          |
|                                                                 |                    | 0.00                  |          |               |                |          |                  |                 |                |                       |                |          |
|                                                                 |                    | 0.00                  |          |               |                | 1        |                  |                 |                |                       |                | ╻┏━━┓│ │ |
|                                                                 |                    | 0.00                  |          |               | ┛╸             | L,       |                  |                 |                |                       |                | 2 L      |
| * Insur Print Column, Special Word NONE means don't s Insurance |                    |                       |          |               |                |          |                  |                 |                |                       |                |          |
| Save C                                                          | <mark>hgs</mark> ! | Up <mark>Swi</mark> f | tch Fee  | ADA SORT      | <u>A</u> dd Co | ode      | Dele             | ete             | <u>C</u> ancel | Zoom                  | %FeeChg        | 1 Save & |
| Sear                                                            | ch <mark>D</mark>  | own j                 | Print    | %FeeChg       | Check S        | ync      | Direct           | tory            | UnDo           | Notes                 | CDT Up         | Exit     |

- 2) Activate a special Posting Screen option to allow the Charge Card Posting.
  - From the Posting screen select the top toolbar "Tools" option, then "Options Setup".
    - Once on the "General Options" screen
    - Fill in the "Charge Card Fee"
    - Press "Save/Exit" button

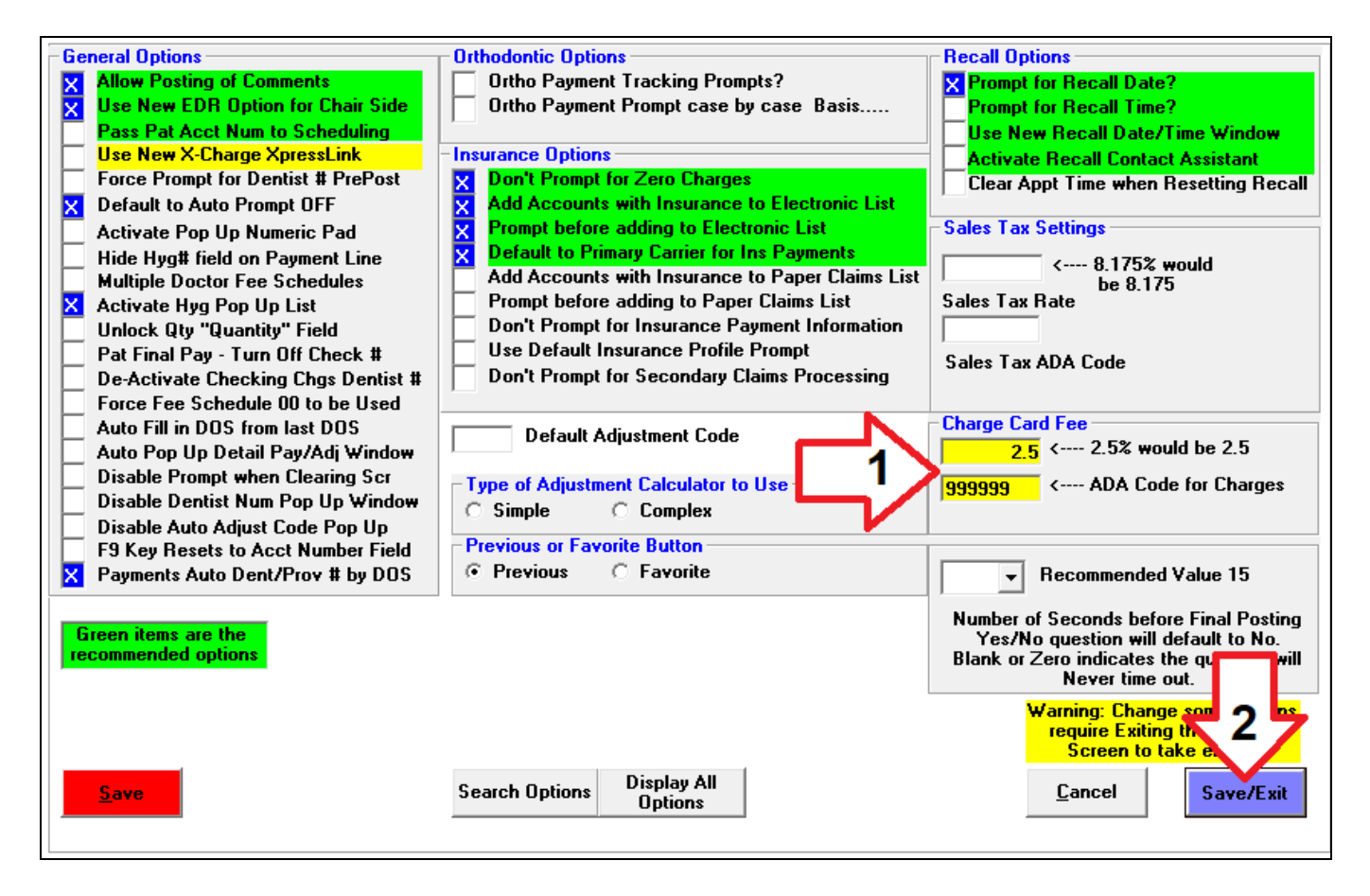

**3)** When you posting, enter the ADA procedure codes as normal, then if you enter a Charge Card Payment amount and use either "C" or "X" as type of payment, you may:

- 1. Press the "Chg Fee" button.
- 2. The "Calculate Chg Card Fee" screen will pop up.
- 3. If you want to apply the Fee, press the "Apply Fee" button.

| 🖋 Posting Ledger Screen- Data Tec, Dental A                        | Arts: 00014        | 4 Aykro | yd Dan           | U                               |                        |                 | - 🗆 X                 |  |  |  |  |
|--------------------------------------------------------------------|--------------------|---------|------------------|---------------------------------|------------------------|-----------------|-----------------------|--|--|--|--|
| Menu Help UnDo Clear Find Links Print Tools   Tx Overview   Window |                    |         |                  |                                 |                        |                 |                       |  |  |  |  |
| New Acct Save Print Find Prev                                      | - S                | t T     | <b>()</b><br>Fam | Gen Led Post Ins                | Rpts - Ched Image - Ki | Sel Exit        | Red Fla               |  |  |  |  |
| Automatic Prompt Off                                               | 14                 |         |                  | AYKROYD                         | DAI                    | N               | U                     |  |  |  |  |
|                                                                    | Acct I             | No      |                  | Patient: Last Name              | First                  | Name            | Initial               |  |  |  |  |
| 488 AETNA                                                          |                    |         |                  | 01221969 55                     |                        |                 |                       |  |  |  |  |
| Pat Birthdate Age Responsible Person                               |                    |         |                  |                                 |                        |                 |                       |  |  |  |  |
| Dentist Number 01 Hygiene 01 Place of Service 11 Type of Posting R |                    |         |                  |                                 |                        |                 |                       |  |  |  |  |
| ADACode Tooth Surfaces                                             | Dent               | Hyg     | Qty              | Description                     |                        | Charge          |                       |  |  |  |  |
| 000150 NA NA                                                       | 01                 | 01      | 01               | Comprehensive Ora               | al/new Pt              | 1               | 86.00                 |  |  |  |  |
| 001110 NA NA                                                       | 01                 | 01      | 01               | Calculate Chg Card Fee Acct # 1 | 4 – 🗆 X                | 1               | 53.00                 |  |  |  |  |
| 000274 NA NA                                                       | 01                 | 01      | 01               | Update Values                   |                        |                 | 93.00                 |  |  |  |  |
|                                                                    |                    |         |                  | 999999                          |                        |                 |                       |  |  |  |  |
|                                                                    |                    |         |                  | ADA Code                        |                        |                 |                       |  |  |  |  |
|                                                                    | $\left  - \right $ |         |                  | 45.00                           | 2.5 1.13               |                 |                       |  |  |  |  |
|                                                                    |                    |         |                  | Considered                      | ate % Fee Amount       |                 |                       |  |  |  |  |
| Prev Codes 07-09                                                   | -202               | 4 Po    | ostin            | Apply Fee 3                     | Cancel                 |                 | 432 <b>717</b>        |  |  |  |  |
|                                                                    |                    |         |                  |                                 |                        | nt \$ 45        | e/Number Hyg #        |  |  |  |  |
|                                                                    |                    |         |                  |                                 |                        | 45              |                       |  |  |  |  |
| Cash Uniy !                                                        |                    |         | l                | 03/17/2024                      | Adjustin               |                 | Chg Fee               |  |  |  |  |
|                                                                    |                    |         |                  |                                 | Adjustm                | ent \$          | Broke                 |  |  |  |  |
| Date of Service 07/09/2024 33 2 00                                 |                    |         |                  |                                 |                        |                 |                       |  |  |  |  |
| P <u>r</u> e Mini Detail                                           | Po                 | ost (   | Com              | Next\$ ADA                      | ADA <u>G</u> roups     | Ins Final       | Data Tec, Dental Arts |  |  |  |  |
| Post                                                               |                    |         |                  | Codes                           | <u>T</u> reat Visit    | Pay             |                       |  |  |  |  |
| Post                                                               |                    |         |                  | Adj                             | InsPro EstVw           | Patrinai<br>Pay |                       |  |  |  |  |

**4)** You will notice the ADA Procedure for the Charge Card Fee amount being added to your list of procedures and the Charge Card dollar amount has been updated. The "*PrePost*" button and then the "*Post*" buttons are automatically press for you (otherwise the Charge Card Fee amount might be reset to zero).

| ø                                                                  | Posting Ledger S                                      | Screen- D | ata Tec, Dental A | Arts: 000 | 14 Aykro | oyd Dan l | J                                                 |                 | - 🗆 X              |  |  |  |
|--------------------------------------------------------------------|-------------------------------------------------------|-----------|-------------------|-----------|----------|-----------|---------------------------------------------------|-----------------|--------------------|--|--|--|
| Menu Help UnDo Clear Find Links Print Tools   Tx Overview   Window |                                                       |           |                   |           |          |           |                                                   |                 |                    |  |  |  |
| New                                                                | Acct Save                                             | Print     | Find Prev         | - 4       | ext -    | 覚<br>Fam  | Image Image Image Image   Image Image Image Image | art Sel Exit    | Red Fla            |  |  |  |
| 4                                                                  | Automati                                              | c Pro     | mpt Off           | 14        |          |           | AYKROYD D.                                        | AN              | U                  |  |  |  |
|                                                                    |                                                       |           |                   | Acct      | No       |           | Patient: Last Name Fir                            | st Name         | Initial            |  |  |  |
| 4                                                                  | 88 AETI                                               | NA        |                   |           |          |           | 01221969 55                                       |                 |                    |  |  |  |
|                                                                    | Pat Birthdate Age Responsible Person                  |           |                   |           |          |           |                                                   |                 |                    |  |  |  |
| Dentist Number 01 Hygiene 01 Place of Service 11 Type of Posting R |                                                       |           |                   |           |          |           |                                                   |                 |                    |  |  |  |
|                                                                    | ADACodeTooth Surfaces Dent Hyg Qty Description Charge |           |                   |           |          |           |                                                   |                 |                    |  |  |  |
|                                                                    | 000150                                                | NA        | NA                | 01        | 01       | 01        | Comprehensive Oral/new Pt                         | 186.00          | D                  |  |  |  |
|                                                                    | 001110                                                | NA        | NA                | 01        | 01       | 01        | Adult Prophylaxis                                 | 153.00          | D                  |  |  |  |
|                                                                    | 000274                                                | NA        | NA                | 01        | 01       | 01        | 4 Bwx                                             | 93.00           |                    |  |  |  |
|                                                                    | 999999                                                | NA        | NA                | 01        | 01       | 01        | Charge Card Fee                                   | 1.13            |                    |  |  |  |
|                                                                    |                                                       |           |                   |           |          |           | ■ – □ ×                                           |                 |                    |  |  |  |
|                                                                    |                                                       |           |                   |           |          |           | Charges 433.13<br>Payments 46.13                  |                 |                    |  |  |  |
|                                                                    | P Co                                                  | des       | 07-09             | 9-202     | 24 P     | ostino    | Adjustments 0.00                                  | 433.13          | 3                  |  |  |  |
|                                                                    |                                                       |           |                   |           |          |           | New Balance 726.00                                | Ту              | /pe/Number Hyg #   |  |  |  |
|                                                                    |                                                       |           |                   |           |          |           | Want to Post This? Pay                            | ment \$ 46.13 ( |                    |  |  |  |
|                                                                    | Cash O                                                | nly !     |                   |           |          |           | Adjust                                            | ment \$         | Cha Fee            |  |  |  |
|                                                                    |                                                       |           |                   |           |          |           | U3, <u>Yes</u> <u>№</u> Adjust                    | ment \$         |                    |  |  |  |
|                                                                    |                                                       |           |                   |           |          |           | Date of S                                         |                 |                    |  |  |  |
|                                                                    |                                                       |           |                   |           |          |           |                                                   |                 |                    |  |  |  |
|                                                                    | P <u>r</u> e <mark>I</mark>                           | /ini      | Detail            | F         | ost      | Com       | Next\$ ADA ADA Groups                             | Ins Final Dat   | a Tec, Dental Arts |  |  |  |
|                                                                    | Post                                                  |           |                   |           |          |           | Codes <u>T</u> reat Visit                         | Pay<br>PatFinal |                    |  |  |  |
|                                                                    | Po <u>s</u> t                                         |           |                   |           |          |           | Adj InsPro EstVw                                  | Pay             |                    |  |  |  |